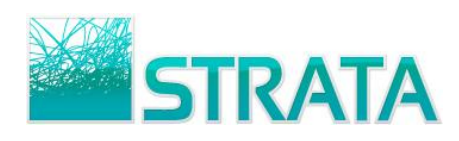

This document gives step by step instructions on how to avoid your browser's popup blocker when printing in ePort.

If you have any questions, please contact ePort support at 1-800-9STRATA (1-800-978-7282) or by email at eportsupport@stratag.com

1. Before updating your Internet settings, be sure to log into ePort at <u>http://eport.gotostrata.com</u>

| 🏉 ePort Home - Windows Internet Explor | er                                                                                               |                                                                                                    |                                 |                            |
|----------------------------------------|--------------------------------------------------------------------------------------------------|----------------------------------------------------------------------------------------------------|---------------------------------|----------------------------|
| http://eport.gotostrata                | com/                                                                                             |                                                                                                    | 👻 🍫 🗙 🚼 Google                  | ۍ ۹                        |
| 🚖 Favorites 🏾 🌈 ePort Home             |                                                                                                  |                                                                                                    |                                 | 🏠 🕶 🗟 🕶 📄 🗸 👘 🎽            |
| -                                      | ePort                                                                                            | Enabling eBusiness: A COXREPS and KATZ MEDIA initiative, powered by STRATA                                                      |                                 | •                          |
|                                        | Registered User<br>Log In Here<br>Username:<br>Password:<br>Login<br>Forgot username/password? C | S Training & Support<br>Need Help?<br>Call: 1-800-95TRATA (1-800-978-728<br>or Email: <u>eportsupport@stratag.com</u><br>ckhere | 2)                              |                            |
| -                                      | Need to Register for ePC                                                                         | <u>vt?</u>                                                                                                    |                                 |                            |
| •                                      |                                                                                                  | 111                                                                                                    |                                 |                            |
|                                        |                                                                                                  | 😜 Ur                                                                                                    | nknown Zone (Mixed)   Protecter | d Mode: Off 🖓 🔻 🍕 100% 🔻 💡 |

2. Once you are logged in, go to the menu toolbar if it is visible, and select internet options from the tools menu.

| ) ) = 🖉 http://eport.gotos | itrat_om/                                                                                                    |                                |
|----------------------------|----------------------------------------------------------------------------------------------------|--------------------------------|
| File Edit View Favorites   | ools Help                                                                                                    |                                |
| 🖌 Favorites 🏾 🏈 ePort Home | Delete Browsing History<br>InPrivate Browsing<br>Diagnose Connection Problems<br>Reopen Last Browsing Session | Ctrl+Shift+Del<br>Ctrl+Shift+P |
|                            | InPrivate Filtering<br>InPrivate Filtering Settings                                                           | Ctrl+Shift+F                   |
|                            | Pop-up Blocker<br>SmartScreen Filter<br>Manage Add-ons                                                        |                                |
|                            | Compatibility View<br>Compatibility View Settings                                                             |                                |
|                            | Subscribe to this Feed<br>Feed Discovery<br>Windows Update                                                    |                                |
|                            | Developer Tools                                                                                               | F12                            |
| -                          | Internet Ontions                                                                                              |                                |

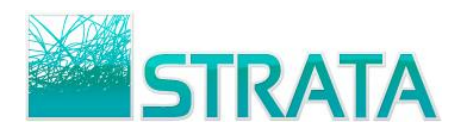

If the menu toolbar is not visible, you can click on the tools button directly from your browser's command bar.

1

| Provide: Provide:                                                                                                    | ePart Harve - Windows Internet Explorer |                                                            |                                               |   | 10-130-1         |    |
|----------------------------------------------------------------------------------------------------|-----------------------------------------|------------------------------------------------------------|-----------------------------------------------|---|------------------|----|
| Frontes:   Image: Allower     Frontes:   Image: Allower     Image: Log In Here:   Image: Allower     Image: Log In Here:   Image: Allower     Image: Log In Here:   Image: Allower     Image: Log In Here:   Image: Allower     Image: Log In Here:   Image: Log In Here:     Image: Log In Here:   Image: Log In Here:     Image: Log In Here:<                                                                                                    | C http://wjort.gotostrata.com/          | • 4                                                        | 🗙 🛃 Google                                    |   | ļ                | 2  |
| Period Period                                                                                                    | Feverites 🖉 ePort Home                  |                                                            | 9-1                                           | 0 | 1 @ +            | 1  |
| Comparison of the second second | Dort                                    | 6                                                          |                                               |   | Page<br>Safety   | :  |
| Registered Users<br>Log In Here Training & Suppor<br>Need Help? Wat Add-one   Username: Need Help? Wat Office   Password: Call: 1-800-9STRATA (1-800-5<br>or Email: sportsupport/Bstrat Full Scene<br>Login   Forget username:// Cick here Toolsen   Postword: Developer Tools                                                                                                    | eport                                   | eBusiness: A CODREPS and KATZ MEDIA initiative, powered by | Respen Last Browsing Session                  |   | Help<br>Annearch | .' |
|                                                                                                    | Registered Users                        | Training & Suppor                                          | Manage Add-one Work Office Compatibility Vacu |   |                  |    |

3. Once the Internet Options are open, click on the Security tab.

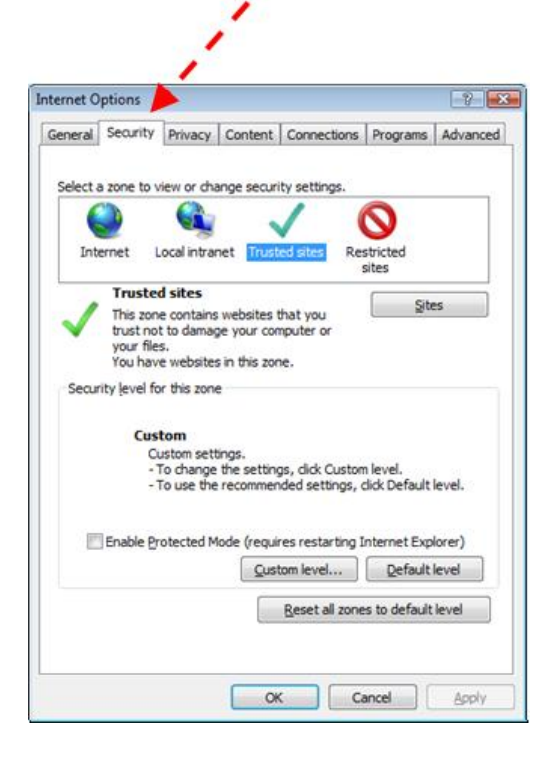

4. Under the security tab, click on the Local intranet icon and then click on the Sites button.

| nternet Options           |                              | 1                                   |                      | -8     |
|---------------------------|------------------------------|-------------------------------------|----------------------|--------|
| General Security Priva    | cy Conten                    | t Connection                        | s Programs           | Adva   |
| Select a zone to view or  | de sea                       | urity settings.                     |                      |        |
|                           |                              | 1                                   | 0                    |        |
| Internet Local in         | tranet Tru                   | sted sites R                        | estricted<br>sites   |        |
| Local intrane             | t                            |                                     |                      |        |
| This zone is for          | all websites                 | that are                            | 20                   | 25     |
| Se found on your          | and direct.                  |                                     |                      |        |
| Consider lowed for this a |                              |                                     |                      | 1      |
| Allowed levels for this 2 | e zone: All                  |                                     |                      | 1      |
| - I - Medium-I            | ow                           |                                     |                      |        |
| - Approp                  | riate for wel                | bsites on your l                    | ocal network         |        |
| - Most co                 | ;)<br>ontent will be         | run without p                       | rompting you         |        |
| - Unsigne<br>- Same a     | ed ActiveX o<br>s Medium lev | ontrols will not<br>vel without pro | be downloade<br>nots | d      |
| Enable Protecte           | d Mode (reg                  | uires restarting                    | Internet Exp         | lorer) |
|                           | Qu                           | stom level                          | Default              | level  |
|                           |                              |                                     |                      |        |
|                           |                              | Reset all zor                       | nes to default       | level  |

5. On the resulting Local intranet screen, click on the Advanced button.

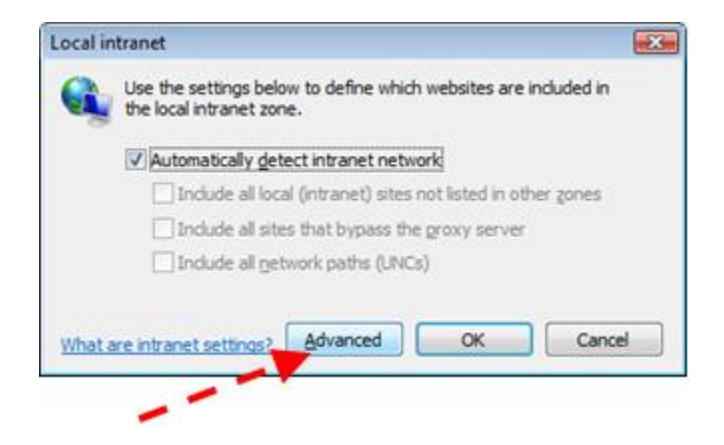

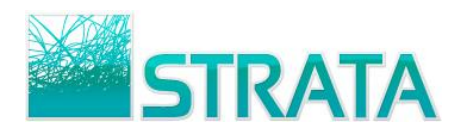

6. Once the advanced local intranet screen comes up, click on the Add button to add the ePort website to your allowed websites.

| Local intranet                                                                                 | ×                   |  |  |  |
|------------------------------------------------------------------------------------------------|---------------------|--|--|--|
| You can add and remove websites from this zon this zone will use the zone's security settings. | ne. All websites in |  |  |  |
| Add this website to the zone:                                                                  |                     |  |  |  |
| http://eport.gotostrata.com/                                                                   | Add                 |  |  |  |
| Websites:                                                                                      |                     |  |  |  |
| http://eport.gotostrata.com                                                                    | Remove              |  |  |  |
| Require gerver verification (https:) for all sites in this zone                                |                     |  |  |  |
|                                                                                                | Qlose               |  |  |  |